# Prise en main et premiers réglages

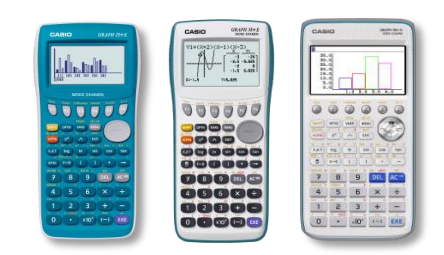

| 1. | Démarrage et extinction                                                   | 2 |
|----|---------------------------------------------------------------------------|---|
| 2. | Sélection du menu                                                         | 2 |
| 3. | Paramètrage de l'interface en francais                                    |   |
| 4. | Contraste                                                                 |   |
| 5. | Réinitialisation des données de configuration et de la mémoire principale |   |
| 6. | Activation du Mode Degré                                                  |   |
|    |                                                                           |   |

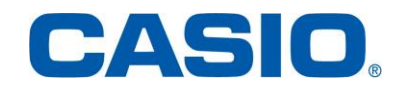

#### 1. Démarrage et extinction

Allumer la calculatrice à l'aide de la touche AM.

Pour éteindre la calculatrice, appuyer sur les touches SHFT ACM afin d'activer [OFF].

#### 2. Sélection du menu

Application : entrer dans le menu Programme.

Accéder à la liste des menus en appuyant sur la touche (IEN). Se positionner sur le menu **Programme** (Graph 90+E), PRGM (Graph 25+E et Graph 35+E) à l'aide du pavé directionnel. Le menu apparait ainsi en surbrillance. Valider par la touche (EXE).

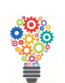

Appuyer sur la touche APPA log pour accéder directement au menu **Programme** (Graph 35+E et Graph 90+E), **6** (Graph 25+E).

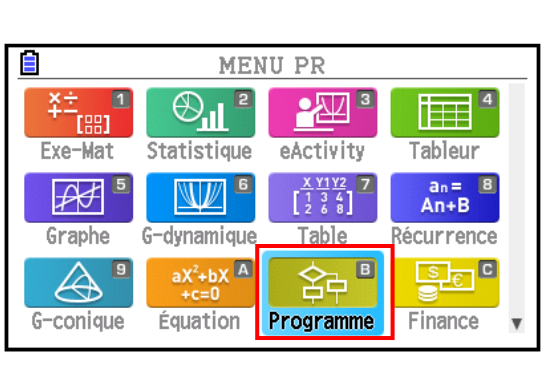

#### 3. Paramètrage de l'interface en français

Saisir la touche IEN. Se positionner sur le menu Système (Graph 90+E), SYSTEM (Graph 25+et Graph 35+E) à l'aide des flèches du pavé directionnel.

Valider en appuyant sur la touche EE.

••••

Pour accéder directement au menu Système, saisir les touches APRA = (Graph 90+E), APRA tan (Graph 35+E), ou 9 (Graph 25+E).

Le gestionnaire système s'affiche. Appuyer sur la touche **F3 {Langue}**.

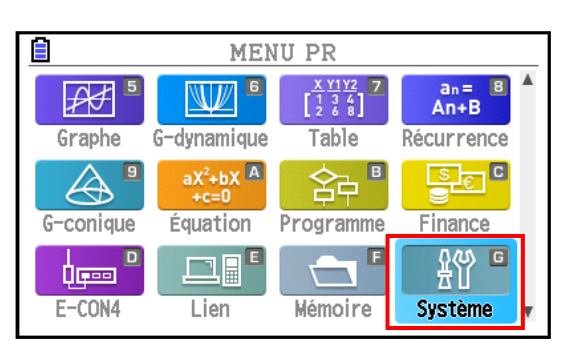

| Gestionnaire système                     |
|------------------------------------------|
| F1:Réglages Affichage                    |
| F2:Prop Alimentation                     |
| F3:Langue                                |
| F4:Version                               |
| F5:Réinitialisation                      |
| F6:Page suivante                         |
| DISPLAY PWRProp LANGUAGE VERSION RESET 🕞 |

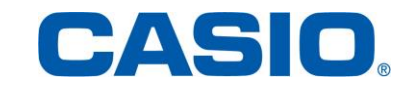

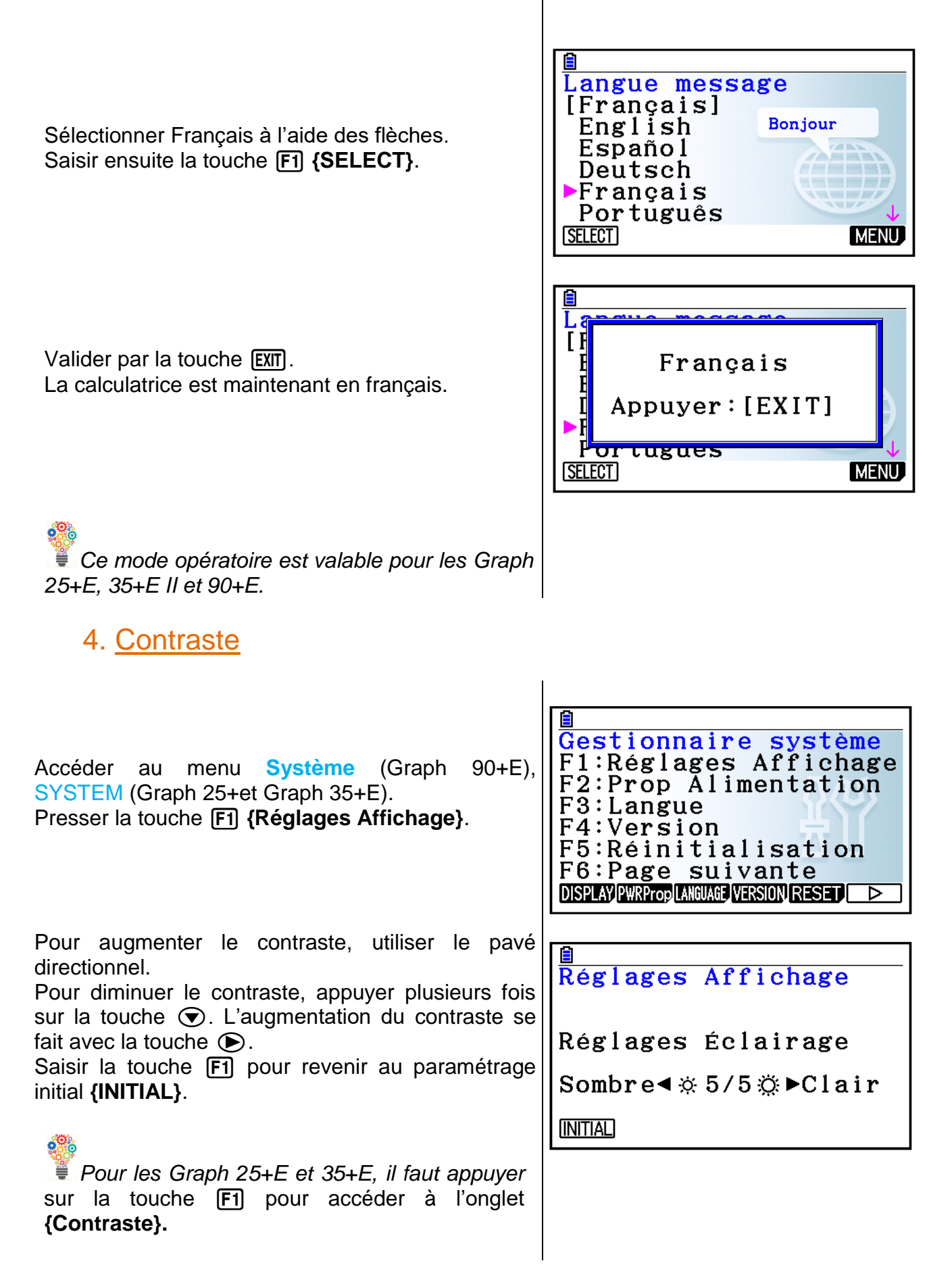

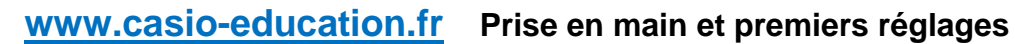

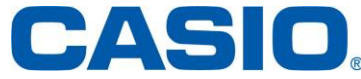

#### 5. <u>Réinitialisation des données de configuration et de la mémoire</u> principale

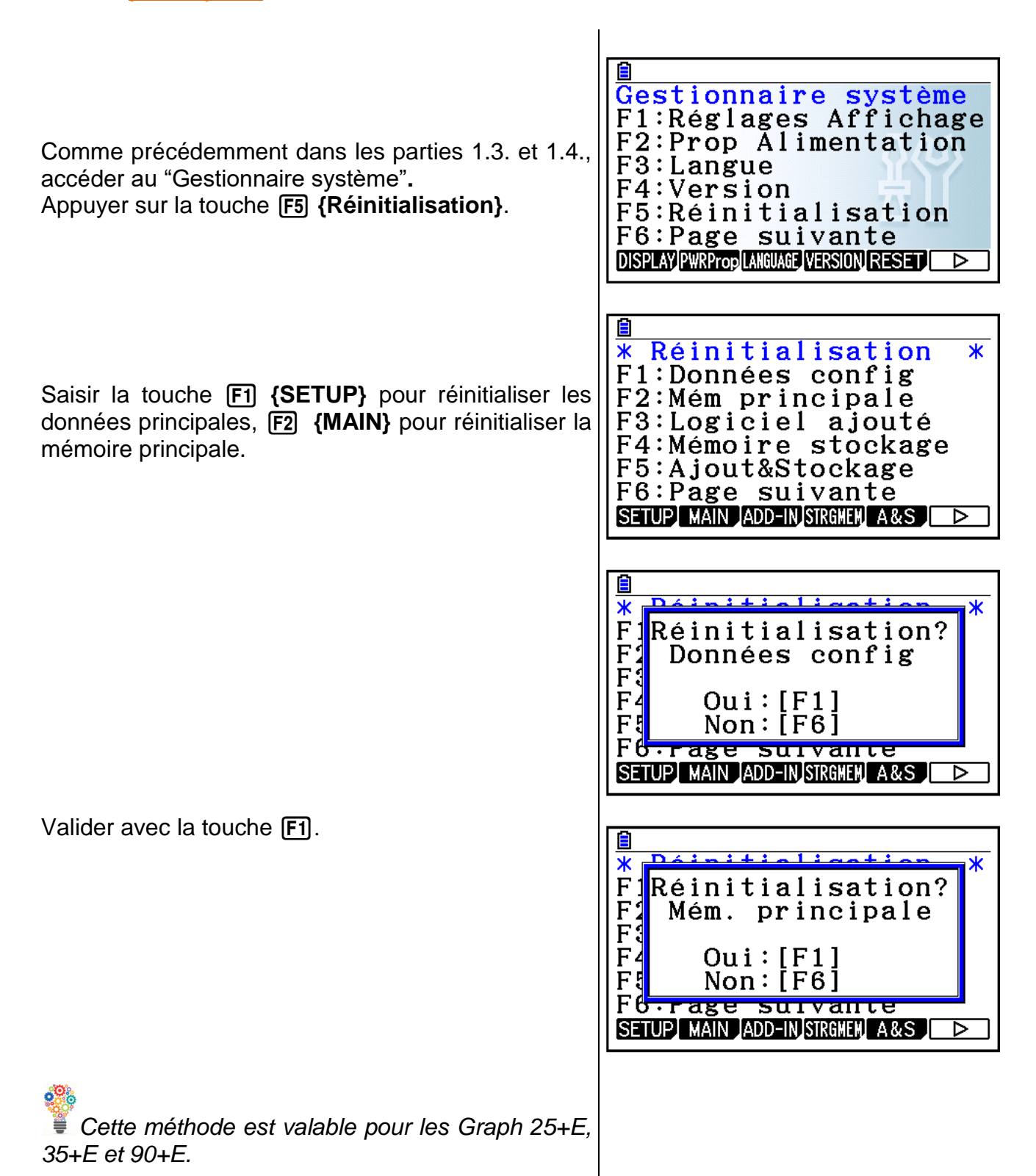

www.casio-education.fr Prise en main et premiers réglages

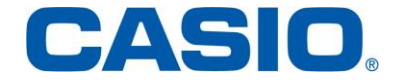

### 6. Activation du Mode Degré

| Dans le menu <b>Exe-Mat</b> (Graph 90+E), <b>RUN-MAT</b><br>(Graph 25+E et Graph 35+E), appuyer sur les<br>touches [SHIFT] [[[[[[[[[[[[[[[[[[[[[[[[[[[[[[[[[[[[ |                                                                                                    |
|----------------------------------------------------------------------------------------------------|----------------------------------------------------------------------------------------------------|
| Se déplacer à l'aide de la flèche 💽 jusque la ligne<br>Angle.                                                                                                   | Input/Output:MathMode:CompFrac Result <td:d c<="" td="">Func Type<td:y=< td="">Draw Type<td:connect< td="">Derivative<td:off< td="">Angle:RadMath</td:off<></td:connect<></td:y=<></td:d> |
| Appuyer sur la touche <b>F1 {Deg}</b> .                                                                                                    | Input/Output:Math<br>Mode :Comp<br>Frac Result :d/c<br>Func Type :Y=<br>Draw Type :Connect<br>Derivative :Off<br>Angle :Rad ↓<br>Deg Rad Gra                                              |
|                                                                                                    | Input/Output:Math<br>Mode :Comp<br>Frac Result :d/c<br>Func Type :Y=<br>Draw Type :Connect<br>Derivative :Off<br>Angle :Deg ↓<br>Deg Rad Gra                                              |

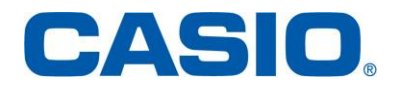